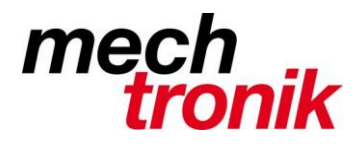

## **Outlook Regelassistent**

Mit dem Regelassistent können gewünschte E-Mail speziell behandelt werden.

Es gibt viele verschiedenen Möglichkeiten wie E-Mail aus der Menge der E-Mail herausgefiltert werden können.

Hier ein Beispiel um die Flut von SPAM herauszufiltern, wenn der Provider diese mit dem Begriff SPAM in der Betreffzeile versieht.

| -Mail<br>tellen = Verschieben           | Regeln<br>Gelesen/Kategorisieren<br>Gelesen - Nachverfolgung - Personen sucher<br>Zur<br>Regeln<br>Vngelesen/Kategorisieren<br>Gelesen - Nachverfolgung - E-Mail filtern                                                                                                    | senc       |
|-----------------------------------------|----------------------------------------------------------------------------------------------------|------------|
| Steps 🗔 🔽 nie                           | Nachrichten von Salvatore Lo Stanco immer verschieben                                                                                                    | Sen        |
| n <b>ik</b><br>nidhalter'; 'Bernhard Sp | Nachrichten an 'Heinz Schmidhalter' immer verschieben<br>Nachrichten an 'Bernhard Speck' immer verschieben<br>Nachrichten an Salvatore Renna immer verschieben<br>Nachrichten an 'Thomas Hirt' immer verschieben<br>Nachrichten an mirko.weselsky@mecht onik.ch immer verschieben | ₽  <br>:53 |
| k'                                      | Regel erstellen                                                                                                    |            |
| ger@mechtronik.ch                       | Regeln und Benachrichtigungen verwalten                                                                                                    |            |
| lsky@mechtronik.ch                      | Personaldaten Anpassungen Mo 18.08.2014 11:02                                                                                                    |            |
| ger@mechtronik.ch                       | Angebot Regeln und Benachrichtigungen verwalten 2014 10:25<br>Regeln und Benachrichtigungen verwalten.                                                                                                    |            |

Aufruf in Outlook mit:

Extras  $\rightarrow$  Regeln und Benachrichtigungen  $\rightarrow$  Neue Regel

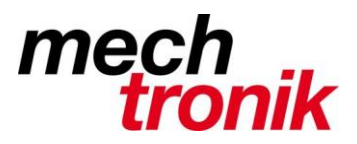

| Regeln und Benachrichtigungen                                              | ? ×        |
|----------------------------------------------------------------------------|------------|
| E-Mail-Regeln Benachrichtigungen verwalten                                 |            |
| Neue Regel Regel ändern 🗸 🛶 Kopjeren 🗙 Löschen                             |            |
| Azgeln jetzt anwenden Optionen                                             |            |
| Regeln (in der angezeigten Reihenfolge angewendet) Aktionen                | <u> </u>   |
| 🗹 [Spam]                                                                   |            |
|                                                                            |            |
|                                                                            |            |
|                                                                            |            |
|                                                                            |            |
|                                                                            |            |
|                                                                            | <u></u>    |
| Regelbeschreibung (zur Bearbeitung auf die unterstrichenen Werte klicken): |            |
| Nach Erhalt einer Nachricht                                                |            |
| mit <u>(Spam)</u> im Betreff<br>und nur auf diesem Computer                |            |
| diese in den Ordner <u>Spam</u> verschieben                                |            |
|                                                                            |            |
|                                                                            |            |
|                                                                            |            |
|                                                                            |            |
| OK Abbrecher                                                               | Übernehmen |
|                                                                            |            |

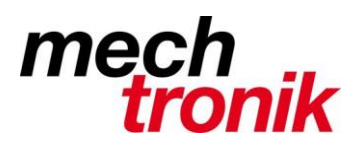

| Regel-Assistent                                                             | ×  |
|-----------------------------------------------------------------------------|----|
| Regel aus Verlage erstellen                                                 |    |
|                                                                             |    |
| 🔘 Regel ohne Vorlage erstellen                                              |    |
| 1. Schritt: Vorlage auswählen                                               |    |
| Den Überblick behalten                                                      |    |
| 📔 Nachrichten von einem bestimmten Absender in einen Ordner verschie        |    |
| 👫 Nachrichten mit bestimmten Wörtern im Betreff in einen Ordner versc       |    |
| 🐴 An eine Verteilerliste gesende Nachrichten in einen Ordner verschiet      |    |
| X Eine Unterhaltung löschen                                                 |    |
| 🔻 Nachrichten von einer bestimmten Person mit einer Farbe kennzeichne       |    |
| Auf dem Laufenden bleiben                                                   |    |
| 🐘 🏪 Nachrichten von einer bestimmten Person im Benachrichtigungsfenster     |    |
| 4 Beim Erhalt von Nachrichten von einer bestimmten Person einen Soun        |    |
| ▲                                                                           |    |
| 2. Schritt: Regelbeschreibung bearbeiten (auf unterstrichene Werte klicken) |    |
| Nach Erhalt einer Nachricht                                                 |    |
| mit <u>bestimmten Wörtern</u> im Betreff                                    |    |
| diese in den Ordner <u>Zielordner</u> verschieben                           |    |
| Beispiel: Nachrichten mit "Projekt" im Betreff in den Projekt-Ordner ver    |    |
|                                                                             |    |
|                                                                             |    |
|                                                                             | _  |
| Abbrechen < Zurück Weiter > Fertig steller                                  | 'n |

Wählen wie oben blau markiert und Weiter >

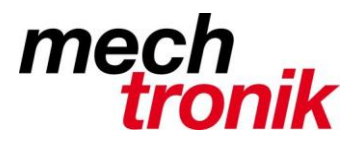

| Regel-Assistent                                                                                                    | × |
|----------------------------------------------------------------------------------------------------|---|
| Welche Bedingung(en) möchten Sie überprüfen?<br>1. Schritt: Bedingung(en) auswählen                                                                                                    |   |
| Init bestimmten Wörtern im Betreff die von einer Pa on/Verteilerliste kommt über Konto Kontoname die nur an mich gesendet wurde die meinen Namen im Feld "An" enthält die mit <u>Vertraulichkeit</u> markiert ist die mit <u>vertraulichkeit</u> markiert ist die meinen Namen im Feld "Cc" enthält die meinen Namen im Feld "Cc" enthält die meinen Namen im Feld "An" oder "Cc" enthält die meinen Namen im Feld "An" nicht enthält die an <u>eine Person/Verteilerliste</u> gesendet wurde mit bestimmten Wörtern im Text <b>2.</b> Schritt: Regelbeschreibung bearbeiten (auf unterstrichene Werte klicken) Nach Erhalt einer Nachricht mit <u>bestimmten Wörtern</u> im Betreff diese in den Ordner Zielordner verschieben |   |
|                                                                                                    |   |
| Abbrechen < Zurück Weiter > Fertig steller                                                                                                    | 1 |

"mit bestimmten Wörtern im Betreff" wählen.

Klick auf den Begriff "bestimmte Wörtern" im unteren Feld der Maske.

| Text suchen                    | ×          |
|--------------------------------|------------|
| Im Betreff zu suchende Wörter: |            |
| [SPAM]                         | Hinzufügen |
| Suchliste:                     | 72         |
|                                | Entfernen  |
|                                |            |
|                                |            |
|                                |            |
| UK                             | Abbrechen  |

[SPAM] eingeben und mit "Hinzufügen" wird der Begriff in die Suchliste geschrieben.

Hier können auch weitere Begriffe eingefügt werden, wenn dies nötig sein sollte. Achtung keine allgemeinen Worte verwenden, da dadurch auch E-Mail herausgefiltert werden, welche in Ordnung sind.

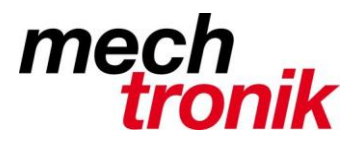

| Regel-Assistent                                                                                                    | × |
|----------------------------------------------------------------------------------------------------|---|
| Welche Bedingung(en) möchten Sie überprüfen?<br>1. Schritt: Bedingung(en) auswählen                                                                                                    |   |
| <ul> <li>mit bestimmten Wörtern im Betreff</li> <li>die von einer Person/Verteilerliste kommt</li> <li>über Konto Kontoname</li> <li>die nur an mich gesendet wurde</li> <li>die meinen Namen im Feld "An" enthält</li> <li>die mit Wichtigkeit markiert ist</li> <li>die mit vertraulichkeit markiert ist</li> <li>die mit einer Aktion gekennzeichnet ist</li> <li>die meinen Namen im Feld "An" oder "Cc" enthält</li> <li>die meinen Namen im Feld "An" nicht enthält</li> <li>die an eine Person/Verteilerliste gesendet wurde</li> <li>mit bestimmten Wörtern im Text</li> </ul> |   |
| 2. Schritt: Regelbeschreibung bearbeiten (auf unterstrichene Werte klicken)<br>Nach Erhalt einer Nachricht<br>mit <u>bestimmten Wörtern</u> im Betreff<br>diese in den Ordner Zielordner verschieben                                                                                                    |   |
| Abbrechen < Zurück Weiter > Fertig stellen                                                                                                    |   |

Auf den Begriff "Zielordner" klicken.

| Regeln und Benachrichtigungen | ×         |
|-------------------------------|-----------|
| Ordner wählen:                |           |
| 🖃 🧐 Persönliche Ordner        | ОК        |
| 🗾 Aufgaben                    |           |
| 🥢 Entwürfe                    | Abbrechen |
| 🔄 😡 🔂 Gelöschte Objekte (2)   | Neu       |
| 🔄 Gesendete Objekte           |           |
| 🌆 Journal                     | 5         |
| 🧑 Junk-E-Mail                 | ů.        |
| 🔢 Kalender                    |           |
| See Kontakte                  |           |
| 📃 Notizen                     |           |
| 🔁 Postausgang                 |           |
| Posteingang (1)               |           |
| 🚞 Spam                        |           |
|                               |           |
| ,                             |           |

Wenn der Ordner (z.B.) "Spam" noch nicht vorhanden ist mit klicken auf "Neu" den Zielordner erzeugen – sonst den Zielordner "Spam" wählen und "OK" klicken.

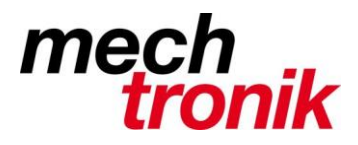

## Weiter $\rightarrow$ Weiter $\rightarrow$ Weiter drücken

| Regel-Assistent                                                                                            | ×  |
|----------------------------------------------------------------------------------------------------|----|
| Regel fertig stellen.                                                                                      |    |
| 1. Schritt: Regelnamen eingeben                                                                            |    |
| [SPAM]                                                                                                    |    |
| 2. Schritt: Regeloptionen festegen                                                                         |    |
| Diese Regel jetzt auf Nachrichten anwenden, die sich bereits im Ordner<br>"Posteingang" befinden.          |    |
| Diese Regel aktivieren                                                                                     |    |
| 🔲 Diese Regel für alle Konten erstellen                                                                    |    |
| 3. Schritt: Regelbeschreibung überprüfen (auf unterstrichene Werte klicken)<br>Nach Erhalt einer Nachricht |    |
| mit [SPAM] im Betreff                                                                                      |    |
| und nur auf diesem Computer<br>diese in den Ordner Snam verschiehen                                        |    |
|                                                                                                    |    |
|                                                                                                    |    |
|                                                                                                    |    |
|                                                                                                    |    |
|                                                                                                    |    |
|                                                                                                    | -  |
| Abbrechen < Zurück Weiter > Fertig stelle                                                                  | ∋n |

Hier kann der Regel einen Namen vergeben werden. Die restlichen Einrtagungen belassen, wie vorgeschlagen.

Mit Fertigstellen ist die Regel erstellt.

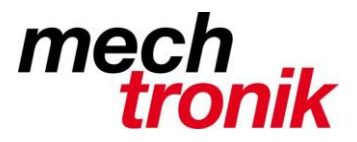

| Regeln und Benachrichtigungen                                              |                   | ? ×  |
|----------------------------------------------------------------------------|-------------------|------|
| E-Mail-Regeln Benachrichtigungen verwalten                                 |                   |      |
| <u> N</u> eue Regel <u>R</u> egel ändern 🕶 🔄 Kop <u>i</u> eren 🗙 Löschen   |                   |      |
| 🐨 🎐 Regeln jetzt anwenden Optionen                                         |                   |      |
| Regeln (in der angezeigten Reihenfolge angewendet)                         | Aktionen          |      |
| ✓ [Spam]                                                                   | L)                |      |
|                                                                            |                   |      |
|                                                                            |                   |      |
|                                                                            |                   |      |
|                                                                            |                   |      |
|                                                                            |                   |      |
|                                                                            |                   |      |
| Regelbeschreibung (zur Bearbeitung auf die unterstrichenen Werte klicken): |                   |      |
| Nach Erhalt einer Nachricht                                                |                   |      |
| und nur auf diesem Computer                                                |                   |      |
| diese in den Ordner <u>Spam</u> verschieben                                |                   |      |
|                                                                            |                   |      |
|                                                                            |                   | - 1  |
|                                                                            |                   |      |
|                                                                            |                   |      |
|                                                                            | Abbrechen (Überne | hmon |
| UK                                                                         | Abbrechen Uberne  | nmen |

Prüfen ob er Haken vor dem Eintrag gesetzt ist und "OK" drücken.

Mit dem gleichen Verfahren können auch E-Mail mit bestimmten Absendern, Empfängern, usw. verschoben, kopiert oder was auch immer werden.

Es ist zu empfehlen von Zeit zu Zeit das Verzeichnis kurz durchzugehen und zu prüfen ob allenfalls E-Mail mit Rang und Namen verschoben worden sind.